## La Plateforme CFA - OPCO Santé

# Dossiers contrat d'apprentissage Se connecter et utiliser la plateforme

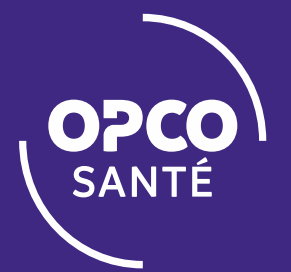

Création : 24/08/2020 Mise à jour : 14/10/2020 Version : 3

## SOMMAIRE

ACCEDER A LA PLATEFORME

1

- **2** SELECTIONNER UNE ACTION A REALISER
- **3** SAISIR UNE DEMANDE DE REMBOURSEMENT
- **4** CONSULTER LES ACTIONS APPRENTISSAGE

**5** GERER LES ACCES AU COMPTE

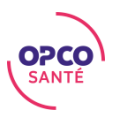

## Accéder à la plateforme

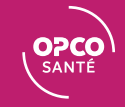

#### ACCEDER A LA PLATEFORME

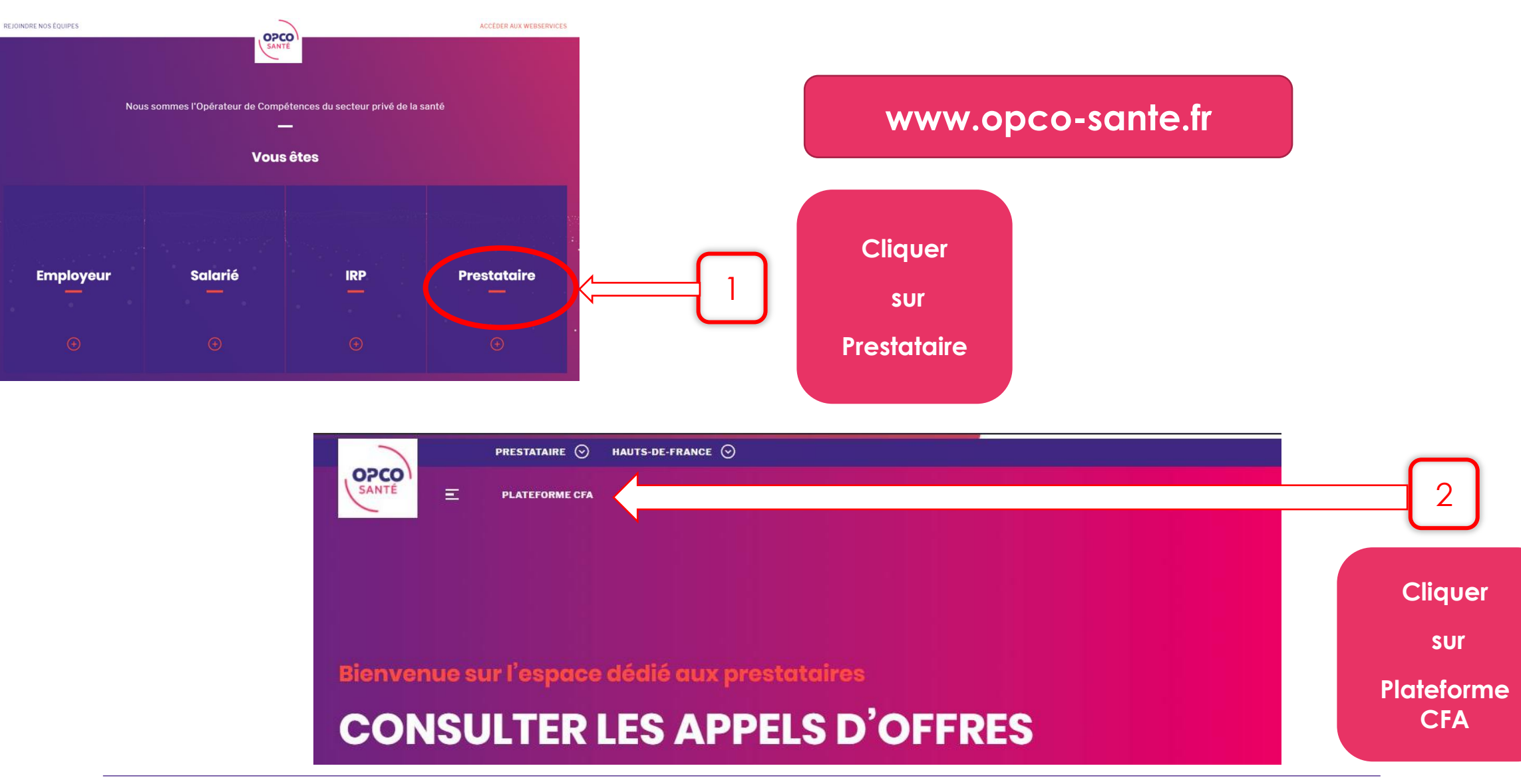

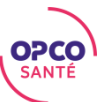

#### ACCEDER A LA PLATEFORME - Page d'accueil

| OPCO<br>SANTÉ                                                                                        |                              |                                                                       |                       |
|----------------------------------------------------------------------------------------------------|------------------------------|-----------------------------------------------------------------------|-----------------------|
|                                                                                                    | Identifiant                  |                                                                       |                       |
|                                                                                                    |                              |                                                                       |                       |
|                                                                                                    | Mot de passe                 |                                                                       |                       |
|                                                                                                    |                              |                                                                       |                       |
|                                                                                                    | Pas de compte ?              | Me connecter                                                          |                       |
|                                                                                                    |                              | Mot de passe oubli                                                    | é                     |
|                                                                                                    |                              |                                                                       |                       |
| Le site https://opco-sante<br>SIRET 85403311500015.                                                  | .fr (ci-après le "Site") est | édité par l'OPCO Santé. L'OPCO Santé est une Association Loi 1901, ir | scrite sous le numéro |
| <b>Siège national:</b><br>31, rue Anatole France, 92<br>Tél : 01 49 68 10 10<br>Fax : 01 49 68 10 39 | 2300 Levallois-Perret        |                                                                       |                       |

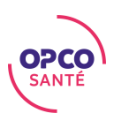

#### ACCEDER A LA PLATEFORME - Vous avez déjà un identifiant

Saisir ici votre identifiant (adresse mail) et votre mot de passe :

| <b>OPCO</b><br>SANTÉ                                  |                                                                          |                                                        |               |
|-------------------------------------------------------|--------------------------------------------------------------------------|--------------------------------------------------------|---------------|
|                                                       | Identifiant                                                              |                                                        |               |
|                                                       | Mot de passe                                                             |                                                        |               |
|                                                       | Pas de compte ?                                                          | Me connecter                                           |               |
|                                                       |                                                                          | Mot de passe oublié                                    |               |
| Le site https://c<br>SIRET 85403311                   | pco-sante.fr (ci-après le "Site") est édité par l'OPCO Santé<br>.500015. | L'OPCO Santé est une Association Loi 1901, inscrite so | ous le numéro |
| Siège national<br>31, rue Anatole<br>Tél : 01 49 68 1 | France, 92300 Levallois-Perret                                           |                                                        |               |

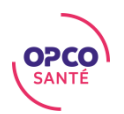

#### Cliquer sur « Pas de compte » :

| SAME                                      |                                                                   |                                                                    |
|-------------------------------------------|-------------------------------------------------------------------|--------------------------------------------------------------------|
|                                           | Identifiant                                                       |                                                                    |
|                                           |                                                                   |                                                                    |
|                                           | Mot de passe                                                      |                                                                    |
|                                           |                                                                   |                                                                    |
| $ \longrightarrow $                       | Pas de compte ?                                                   | Me connecter                                                       |
|                                           |                                                                   | Mot de passe oublié                                                |
|                                           |                                                                   |                                                                    |
| Le site https://opcc<br>SIRET 85403311500 | o-sante.fr (ci-après le "Site") est édité par l'OPCO San<br>0015. | té. L'OPCO Santé est une Association Loi 1901, inscrite sous le nu |
|                                           |                                                                   |                                                                    |

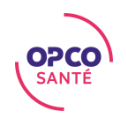

Indiquer votre numéro de Siret, puis cliquer sur le bouton « Valider » :

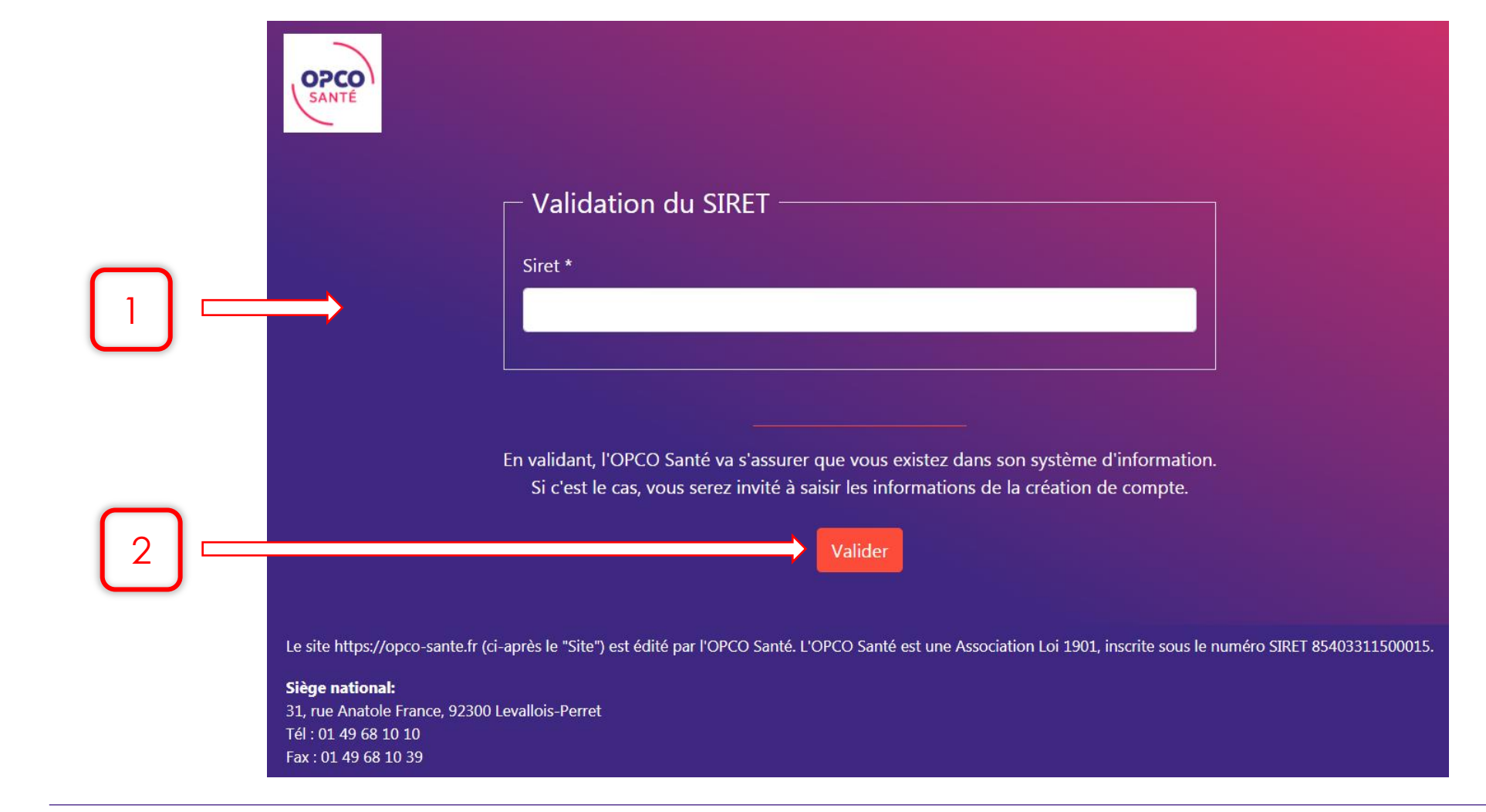

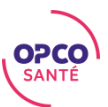

1) Si votre organisme est déjà recensé par notre OPCO

Saisir les informations demandées :

|      | SANTE                                                                                                    |                                                                              |
|------|----------------------------------------------------------------------------------------------------|------------------------------------------------------------------------------|
|      | Création de compte Adresse email * Confirmation de l'email * Définition d'un mot de passe *                                                                                                    | Le mot de passe                                                              |
| 3 == | Confirmation du mot de passe *                                                                                                    | doit contenir :<br>1 minuscule<br>1 majuscule<br>et au moins<br>8 caractères |
| 5 —  | En validant, un email sera envoyé à l'adresse email saisie.<br>Vous aurez alors 24h pour cliquer sur le lien contenu dans l'email, ce qui permettra d'activer votre compte.<br>Valider<br>Le site https://opco-sante.fr (ci-après le "Site") est édité par l'OPCO Santé. L'OPCO Santé est une Association Loi 1901, inscrite sous le numéro SIRET 85 | 403311500015.                                                                |

Après avoir validé le mail de confirmation, votre compte sera activé :

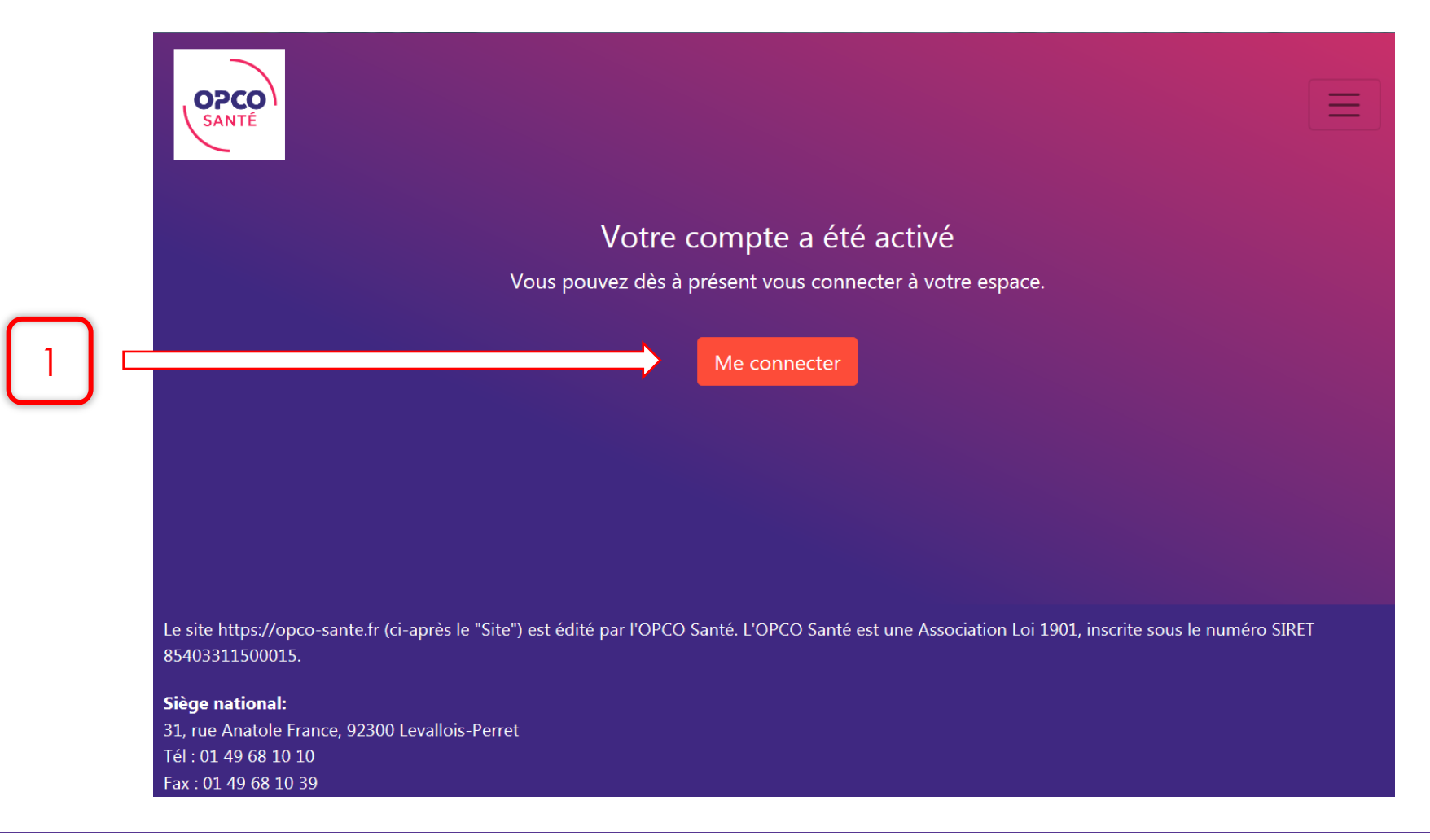

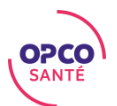

2) Si votre organisme n'est pas recensé par notre OPCO

Saisir les informations demandées et « valider » la fiche de renseignement :

| Vali                                                                     | dation des Données O         | organisme de formation          | n (OF)                            |
|--------------------------------------------------------------------------|------------------------------|---------------------------------|-----------------------------------|
| Votre SIRET *                                                            |                              | Votre référence chez OPCO Santé |                                   |
| 421 100 645 00967                                                        |                              |                                 |                                   |
| RAISON SOCIALE (Nom) *                                                   |                              | Suite RAISON SOCIALE (Nom)      |                                   |
|                                                                          |                              |                                 |                                   |
| Rue, Voie*                                                               |                              | Suite Rue, Voie                 |                                   |
|                                                                          |                              |                                 |                                   |
| CODE POSTAL *                                                            |                              | VILLE *                         |                                   |
|                                                                          |                              |                                 |                                   |
| TEL                                                                      |                              | Email *                         |                                   |
|                                                                          |                              |                                 |                                   |
|                                                                          |                              |                                 |                                   |
| Туре                                                                     |                              |                                 |                                   |
| Etes-vous un OF qui intervient dans le champ de la FPC ? • • • oui 🔹 non | Et/ou Etes-vous CFA? *       |                                 |                                   |
| Votre nº DA (Déclaration Activité) *                                     | Etes-vous à but lucratif ? * |                                 | Etes-vous assujettis à la TVA ? * |
|                                                                          | 🔍 Oui 🧧 Non                  |                                 | 💭 oui 🧕 non                       |
|                                                                          |                              |                                 |                                   |
| Interlocuteur                                                            |                              |                                 |                                   |
| Civilité *                                                               | Nom *                        |                                 | Prénom *                          |
| Mme -                                                                    |                              |                                 |                                   |
| TEL *                                                                    | Email *                      |                                 | Fanction *                        |
|                                                                          |                              |                                 |                                   |
|                                                                          |                              |                                 |                                   |
| Informations complémentaires de l'OF                                     |                              |                                 |                                   |
| Zone d'intervention *                                                    |                              | Commentaire                     |                                   |
| Veuillez sélectionner une option                                         | -                            |                                 |                                   |
|                                                                          |                              |                                 |                                   |
|                                                                          |                              |                                 |                                   |
|                                                                          |                              |                                 |                                   |
|                                                                          | <b></b>                      | alloer                          |                                   |

Si vous êtes un CFA historique, sans n° de DA, vous veillerez à saisir la mention « CFA » à la place de N° de DA

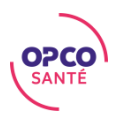

## Sélectionner une action à réaliser

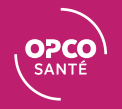

## Sélectionner une action à réaliser

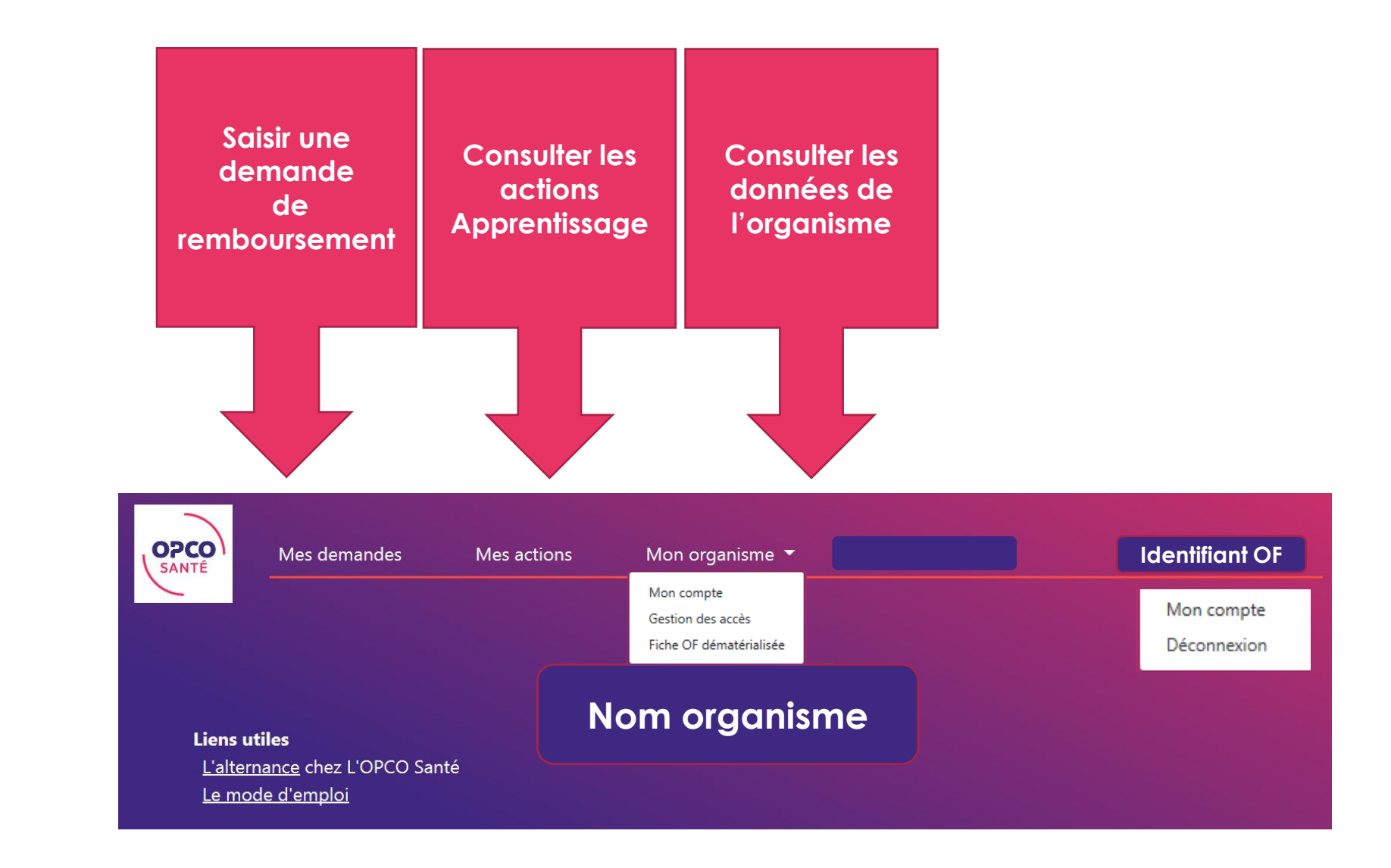

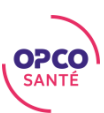

## Sélectionner une action à réaliser

| OPCO<br>SANTÉ                                                                                                    |                                                                                                    |                    |                                                                | OPCO<br>SANTÉ                                                                                                    |
|----------------------------------------------------------------------------------------------------|----------------------------------------------------------------------------------------------------|--------------------|----------------------------------------------------------------|----------------------------------------------------------------------------------------------------|
|                                                                                                    |                                                                                                    |                    |                                                                | Mes demandes                                                                                                    |
|                                                                                                    | Nom organisme                                                                                                    |                    |                                                                | Mes actions                                                                                                    |
| Liens utiles                                                                                                    |                                                                                                    |                    |                                                                | Mon organisme 🔻                                                                                                    |
| <u>L'alternance</u> chez<br><u>Le mode d'emplo</u>                                                                        | z L'OPCO Santé<br><u>oi</u>                                                                                           |                    | Cliquer sur<br>l'icône pour<br>accéder au<br>menu<br>déroulant | Identifiant OF<br>Nom organisme<br>Liens utiles<br>L'alternance chez L'OPCO Santé<br>Le mode d'emploi                                                                      |
| Le site https://opco-sante.fr<br>Association Loi 1901, inscrite<br><b>Siège national:</b><br>31, rue Anatole France, 9230 | (ci-après le "Site") est édité par l'OPCO Santé. L'i<br>e sous le numéro SIRET 85403311500015.<br>)0 Levallois-Perret | OPCO Santé est une |                                                                | Le site https://opco-sante.fr (ci-après le "Site") est édité par l'OPCO Santé. L'OPCO Santé est une<br>Association Loi 1901, inscrite sous le numéro SIRET 85403311500015. |
| Fer : 01 49 68 10 10<br>Fax : 01 49 68 10 39                                                                              |                                                                                                    |                    |                                                                | Siège national:<br>31, rue Anatole France, 92300 Levallois-Perret                                                                                                    |

OPCO SANTÉ

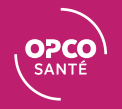

|                                                                      | OPCO<br>SANTE Mes de | mandes                   | Mes actions              | Mon                                   | organisme     | • •                          |                      |                            |                                                                                 |                                                      | ld                            | entifiant OF                         |
|----------------------------------------------------------------------|----------------------|--------------------------|--------------------------|---------------------------------------|---------------|------------------------------|----------------------|----------------------------|---------------------------------------------------------------------------------|------------------------------------------------------|-------------------------------|--------------------------------------|
| Utiliser la<br>fonction<br>recherche pour<br>retrouver un de         |                      |                          |                          |                                       | Reche         | apprenti<br>l'action<br>DECA |                      |                            |                                                                                 |                                                      | Le nu<br>d'enreg              | uméro<br>istrement                   |
| vos dossiers                                                         |                      | Afficher 10              |                          |                                       |               |                              |                      |                            | Filtre                                                                          |                                                      | DECA ou<br>numéro de<br>DG    | u SIA est le<br>u portail de<br>GEFP |
| Consulter la liste<br>des actions<br>rattachées à<br>votre organisme |                      | î↓<br>Numéro<br>d'action | î↓<br>État du<br>dossier | CFA<br>bénéficiai<br>des<br>accomptes | re<br>î↓<br>s | Apprenti <sup>↑↓</sup>       | î↓<br>Numéro<br>DECA | Budget alternance<br>total | <sup>1↓</sup> Montant des frais <sup>↑↓</sup><br>pédagogiques<br>pris en charge | Montant<br>des frais<br>annexes<br>pris en<br>charge | Total des<br>™ remboursements |                                      |
|                                                                      |                      | Affichage de l'é         | élément 0 à 0 s          | ur 0 élément                          |               | At                           | icune donnée d       | lisponible dans le         | e tableau                                                                       |                                                      | Précédent Suivant             |                                      |

Le budget indiqué est le budget alternance à facturer à l'OPCO, le delta supérieur est à facturer à l'adhérent <u>Exemple</u>: Si le coût pédagogique est supérieur au coût contrat, le delta est à facturer directement à l'adhérent pour une prise en charge sur le budget de fonctionnement de la structure ou sur son plan de formation

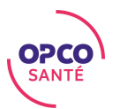

Compléter le formulaire et joindre la facture et le certificat de réalisation (non nécessaire pour le 1<sup>er</sup> acompte)

Valider votre saisie en cliquant sur le bouton « valider »

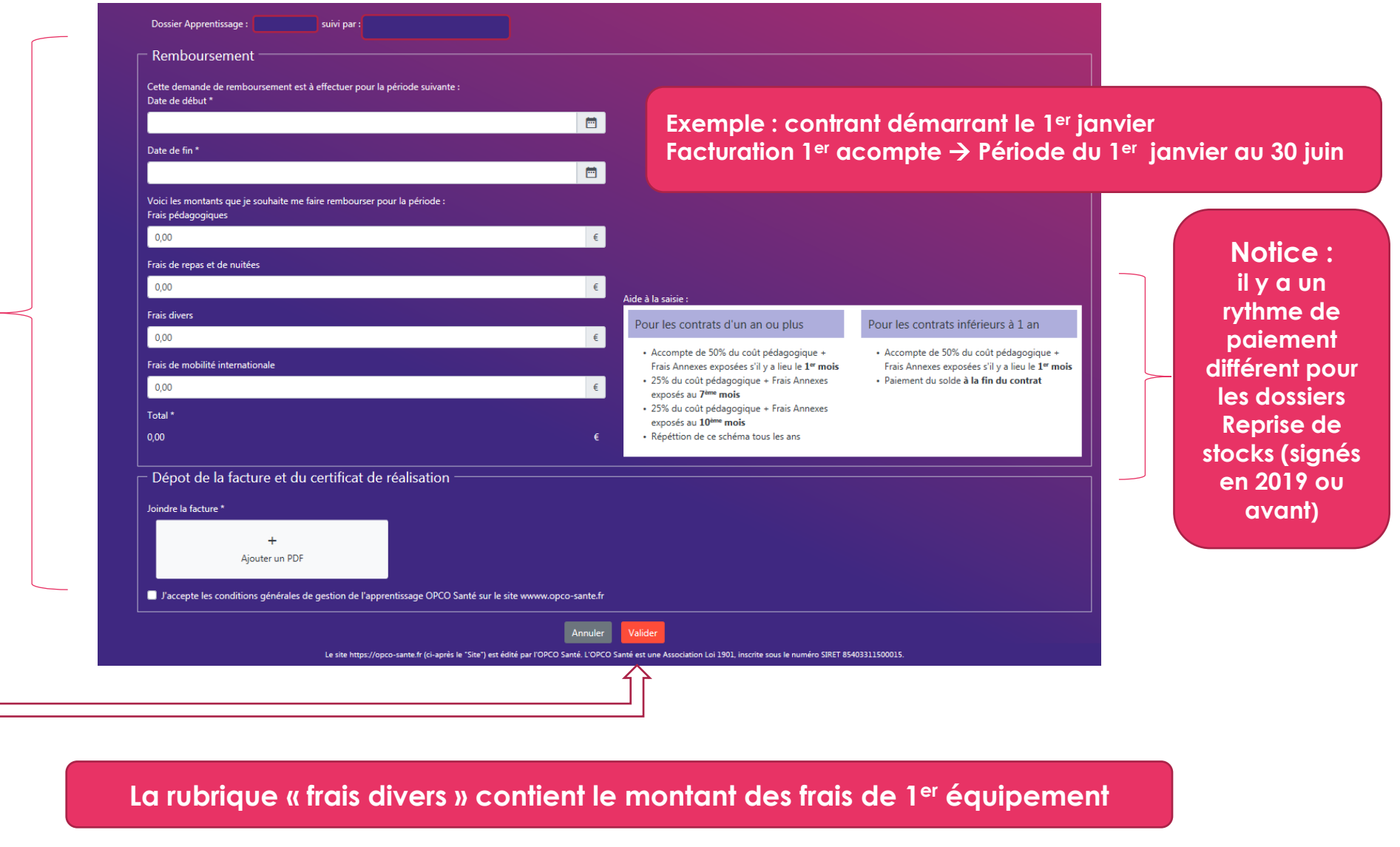

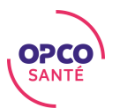

Réceptionner le récépissé de demande de remboursement

| •                                                                                                    | de d'acompte                                  |              | 21/08/2020    |
|----------------------------------------------------------------------------------------------------|-----------------------------------------------|--------------|---------------|
| Organisme de formatio<br>N° de référence OF :<br>Demandeur :<br>Référence OPCO Sant                                     | n:<br>é:                                      |              |               |
| Dispositif :<br>Intitulé de formation :<br>Numéro d'action :<br>Date du                                                 | Contrat d'Appre                               | ntissage     |               |
| Nom                                                                                                    | Prénom                                        | N° de Sec    | urité Sociale |
| DEMANDES D'ACON<br>Financement accordé : :<br>Remboursements déjà eff<br>Remboursement deman<br>Période du<br>Montant : | APTE :<br>èctués : 0€<br>ndé par l'organisime | de formation |               |
|                                                                                                    |                                               |              |               |
| JUSTIFICATIFS                                                                                                    | Pièces                                        | Fournies     | Non Fournies  |

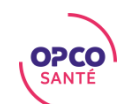

## Consulter les actions

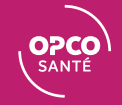

#### Consulter les actions

|                                                       | SANTE Mes d | lemandes Mes actions                        | Mon organisme                                | •                                                   |                                                                                                    |                                                                                               | Ide                                       | entifiant OF                                                  |
|-------------------------------------------------------|-------------|---------------------------------------------|----------------------------------------------|-----------------------------------------------------|----------------------------------------------------------------------------------------------------|-----------------------------------------------------------------------------------------------|-------------------------------------------|---------------------------------------------------------------|
| Utiliser la fonction<br>de recherche                  |             |                                             | Nom de l'a<br>Numéro d'                      | rche<br>pprenti<br>action                           |                                                                                                    |                                                                                               |                                           |                                                               |
|                                                       |             | Afficher 10 🚖 éléments                      | Numéro D                                     | ECA                                                 |                                                                                                    | Filtrer                                                                                       | Le r<br>d'enre<br>DECA o<br>numéro o<br>D | numero<br>gistrement<br>u SIA est le<br>du portail de<br>GEFP |
| des actions<br>(Plus d'explications<br>Voir glossaire |             | t∔ t∔<br>Numéro État du<br>d'action dossier | CFA<br>bénéficiaire<br>des î↓<br>accomptes , | ↑↓<br>Numéro<br>Apprenti ↑↓ DECA<br>Aucune donnée d | Budget <sup>↑↓</sup> Montant de<br>alternance pédagogiqu<br>total pris en char<br>disponible dans le tableau | Montant<br>des frais<br>s frais <sup>™</sup> annexes<br>ies pris en<br>ge charge <sup>™</sup> | 1↓<br>Total des<br>remboursements         |                                                               |
| page 27)                                              |             | Affichage de l'élément 0 à 0 su             | r 0 élément                                  |                                                     |                                                                                                    |                                                                                               | Précédent Suivant                         |                                                               |

Si un dossier 2020 n'apparait pas dans la liste, c'est qu'il n'a pas encore été envoyé par l'adhérent via les « Webservices » à nos services
 Les dossiers « Reprise de stock » commencés en 2019 ou années antérieurs sont intégrés au fur et à mesure, en cas d'absence vous veillerez à le remonter à nos délégations

>Le budget indiqué est le budget alternance à facturer à l'OPCO, le delta supérieur est à facturer à l'adhérent (cf. page 16)

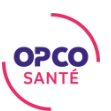

#### Retrouver l'ensemble des informations rattachées à votre dossier

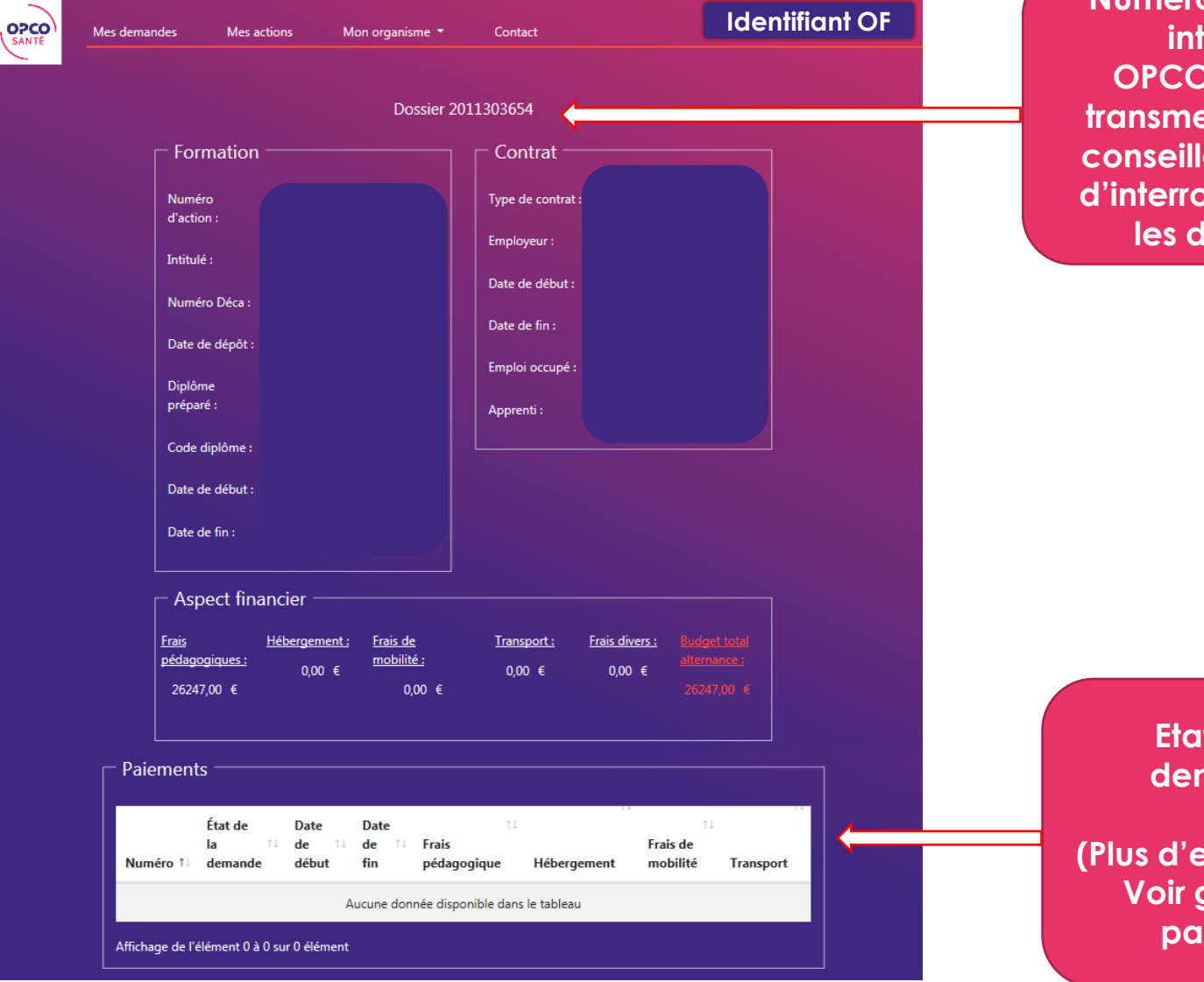

**02CO** 

SANTÉ

#### Numéro d'action interne OPCO Santé à transmettre à nos conseillers en cas d'interrogation sur les dossiers

Etat de la demande

(Plus d'explications Voir glossaire page 27)

Consulter les actions

## Gérer les accès à mon compte

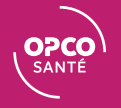

#### Modifier les accès - adresse mail et mot de passe

|             | SANTÉ Mes demandes | Mes actions | Mon organisme 👻                                                   |                                                                                                    | Identifiant OF |
|-------------|--------------------|-------------|-------------------------------------------------------------------|----------------------------------------------------------------------------------------------------|----------------|
|             |                    | <b>&gt;</b> | Mon compte<br>Gestion des accès<br>Fiche OF dématérialisée        | Nom organisme                                                                                                    |                |
| Cliquer sur |                    |             |                                                                   | État de mon OF chez OPCO Santé : Actif Adresse e-mail Je modifie mon adresse email (celle utilisée pour me connecter) Nouvelle adresse email *            |                |
| compte »    |                    |             |                                                                   | Confirmation de l'email * Valider                                                                                                    |                |
|             |                    |             |                                                                   | Mot de passe * Ancien mot de passe * Nouveau mot de passe *                                                                                               |                |
|             |                    |             |                                                                   | Confirmation du mot de passe *                                                                                                    |                |
|             |                    |             | Le site https:/                                                   | //opco-samte.fr (ci-après le "Site") est édité par l'OPCO Santé. L'OPCO Santé est une Association Loi 1901, inscrite sous le numéro SIRET 85403311500015. |                |
|             |                    |             | Siège nation<br>31, rue Anato<br>Tél : 01 49 68<br>Fax : 01 49 68 | nat<br>ole France, 92300 Levallois-Perret<br>3 10 10<br>8 10 39                                                                                           |                |

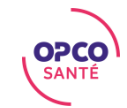

#### Gérer les accès - ajouter un OF déléguant

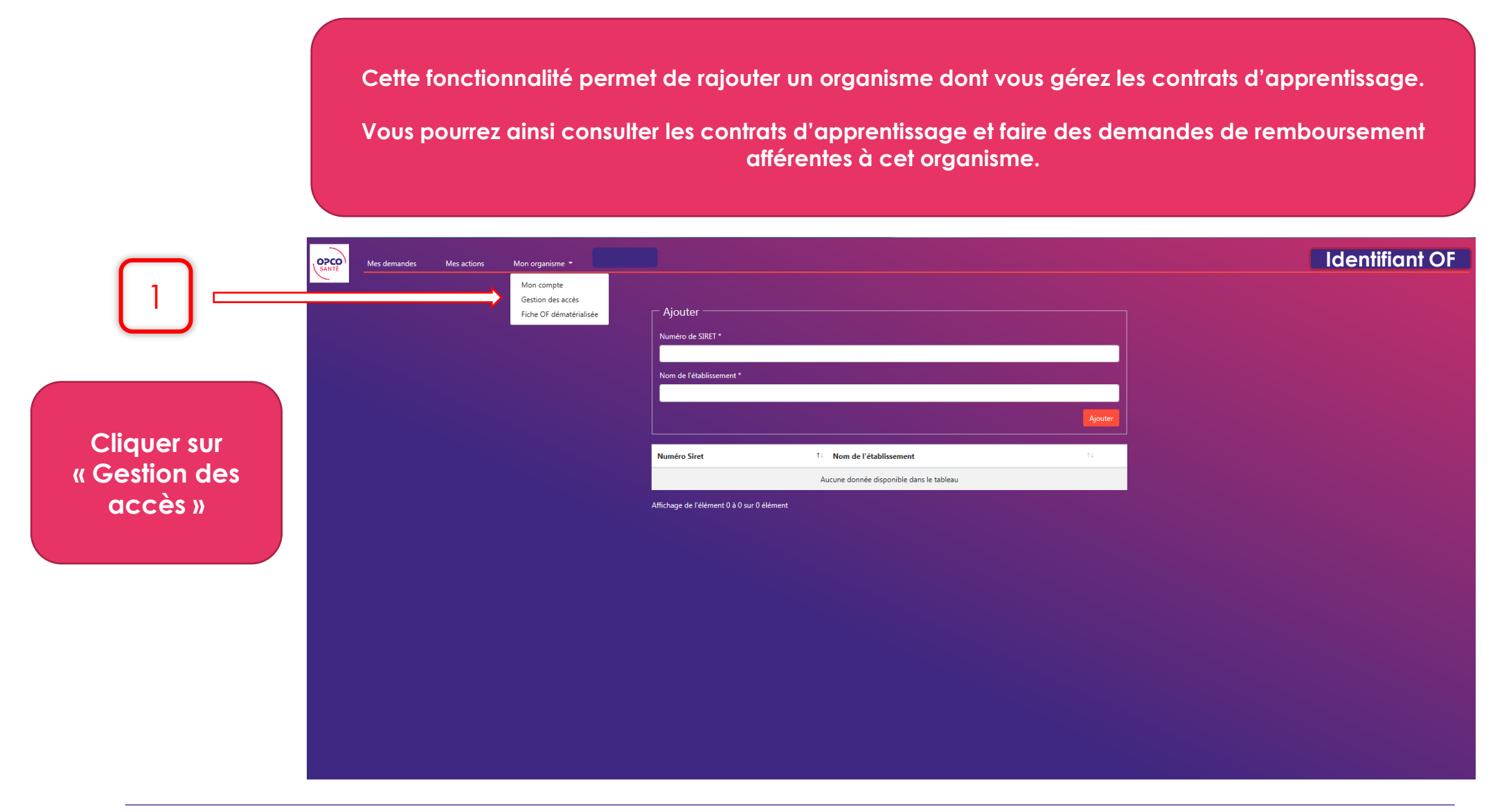

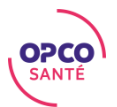

## Modifier la fiche contact de votre organisme

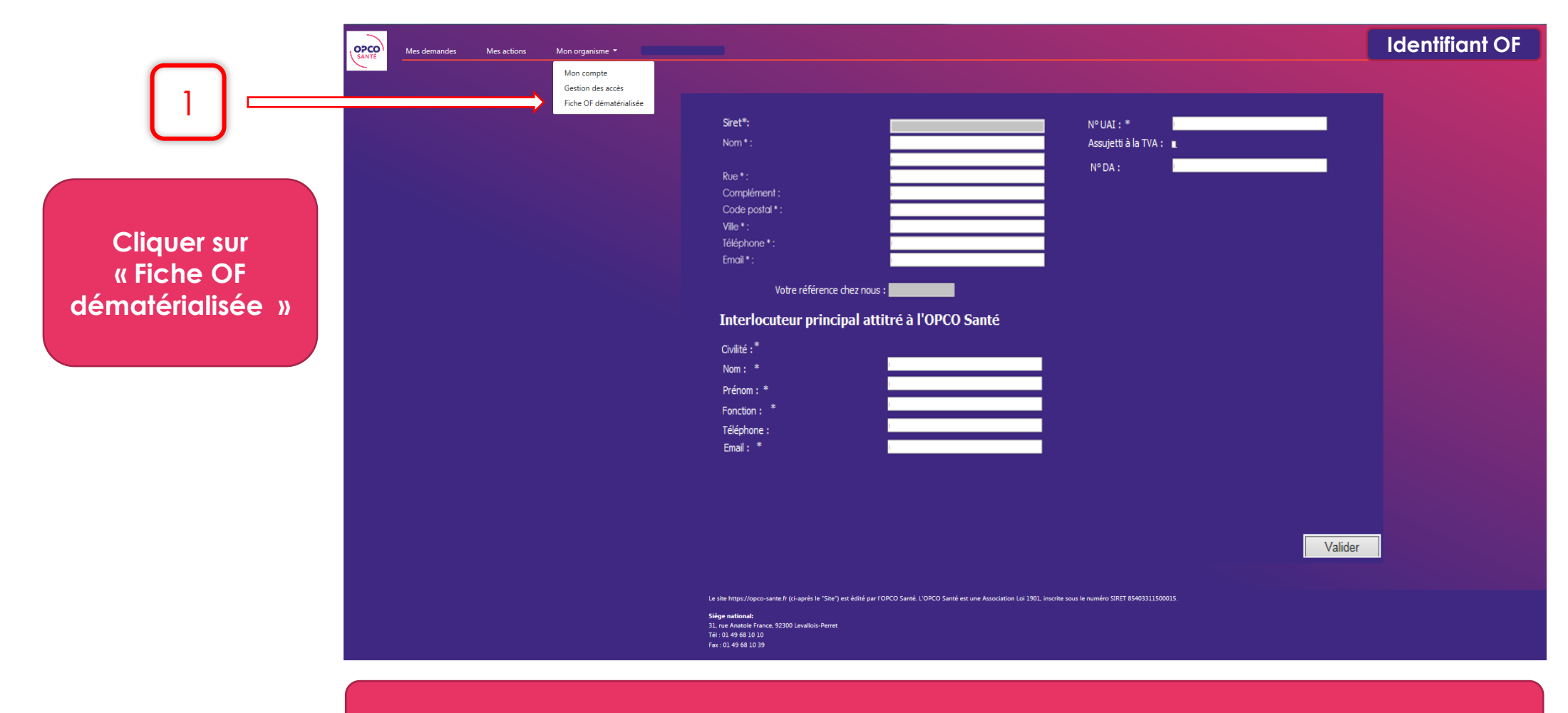

Cette fonctionnalité sera opérationnelle courant octobre 2020

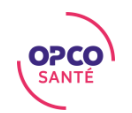

### Contacter le Centre de Relation Client

Vous veillerez à transmettre impérativement le numéro de l'action Opco santé (page 21) à toutes vos demandes

Si vous avez des questions ou un besoin d'accompagnement sur la plateforme, vous pouvez contacter le Centre de Relation Client au **04 13 68 00 15** ou en envoyant un mail à **centrerelationclient@opco-sante.fr** 

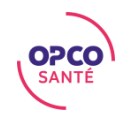

### Glossaire

#### Etat des dossiers :

Dossier « reçu »: comporte les dossiers de demandes de prise en charge (DPC) saisis par les adhérents via les webservices.

Il doit contenir les éléments ou le CERFA complet et signé par tous les parties et la convention de formation signés.

Dossier « en instruction » : pris en main par un conseiller. Il est donc à l'étude au sein de nos délégations

Dossier « en attente » : comporte les dossiers incomplets. La plupart de ces dossiers ont fait l'objet d'une relance auprès des adhérents ou du CFA.

Dossiers « en cours » : comporte les dossiers complets qui ont fait l'objet d'un accord de prise en charge financier.

Dossier « annulé » ou « supprimé » : comporte les dossiers « annulés » par l'adhérent ou « supprimés » par nos conseillers sur demande des adhérents

**Webservice :** plateforme « dématérialisée » de saisie des dossier formations à destination des adhérents de l'OPCO Santé.

Elle est utilisé par nos adhérents pour saisir leurs dossiers de financement de formation et notamment les dossiers « Apprentissage

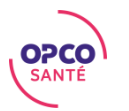

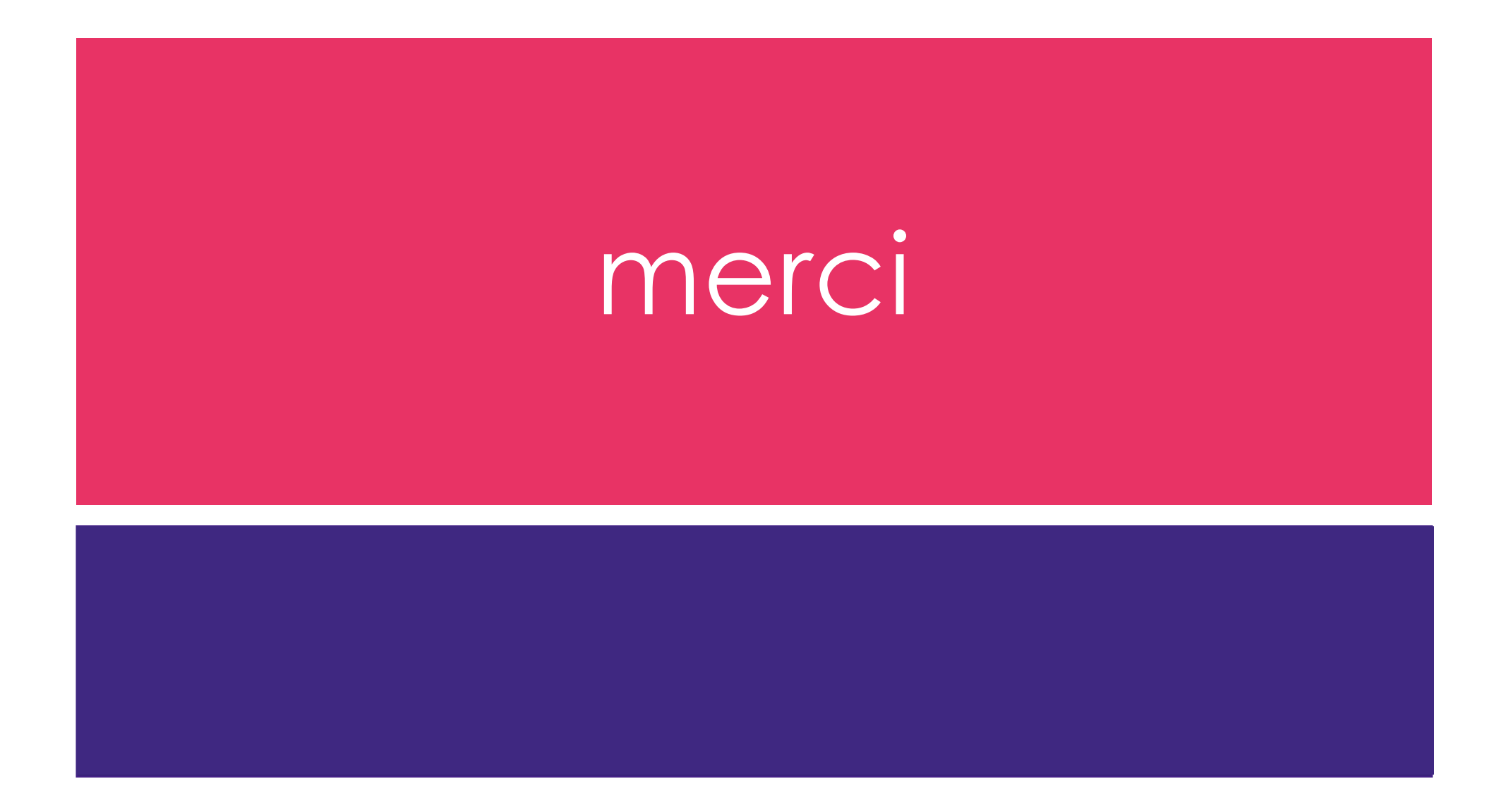

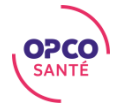